## How to Log Reading Using the Website: 1000 Books Before Kindergarten

- 1. Click "Log Reading" near the top left-hand side of your screen. If you have multiple users registered under your account, you can switch users to log for each one individually or choose to log for the whole group at one time.
- 2. Select "Books."
- 3. Select number of times the book was read. Re-reading counts toward your grand total of 1000 books! If you read a book 5 times in a day, be sure to change this number to "5."
- 4. Optional: enter the title and author, and choose to leave a review if you like. (Note: reviews must be approved by Admin before they are publicly posted, so you will not see your review appear right away.)

## **Earning Badges and Rewards**

Every time your child reaches a milestone of 100 books, they will earn a virtual badge. Follow the prompts with each badge earned to claim your child's special sticker—you can either arrange curbside pickup of the stickers one by one, or collect a few at a time.

When your child completes 500 books, they earn a free book.

When they complete 1000 books, they earn a second free book.

When you email <u>abosky@stolib.org</u> to claim your "1000 books" sticker and second free book, be sure to indicate whether we may use your child's FULL NAME or only their FIRST NAME AND LAST INTIAL when recognizing them in the Stoughton Courier Hub and on our website and social media.